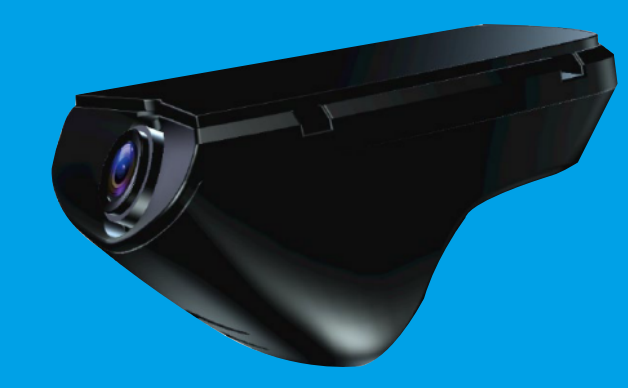

## EL-640-HUD1 (V1.XX/V4.XX / V5.XX) 行車記錄器韌體更新流程

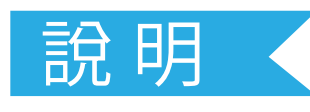

首先在更新之前請先進入行車記錄器之選單中的"韌體版本",確認目前版本是否為 V1.xx / 4.xx / V5.xx系列.若為V1.38/V4.38版請先更新至V1.46/V4.46(燒錯防呆機制), 再更新至V1.49/V4.49。請依行車記錄器版本V1更新V1.xx最新版,V4.xx/V5.xx以此類推, 請進行更新。

| 3/3 選單 |   | 割體版本<br>V1.xx.TW<br>Build at<br>xxxx/xx/xx<br>xx:xx:xx | or | 朝體版本 ♪<br>V4.xx.TW<br>Build at<br>xxxx/xx/xx<br>xx:xx:xx | or | 韌體版本<br>V5.xx.TW<br>Build at<br>xxxx/xx/xx<br>xx:xx:xx |  |
|--------|---|--------------------------------------------------------|----|----------------------------------------------------------|----|--------------------------------------------------------|--|
|        | _ | (V1.XX)                                                |    | (V4.XX)                                                  |    | (V5.XX)                                                |  |

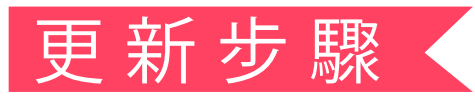

(步驟一) 透過電腦下載檔案解壓縮後,將更新檔"FWRSA.BIN"放到Micro SD根目錄中。

(步驟二) 將Micro SD 卡插入主機, 啟動電源, 等待開機畫面結束後, 便會自動執行更新, 更新時 行車記錄上的指示燈閃爍橘燈(更新時間約30秒, 更新中請勿中斷電源)。

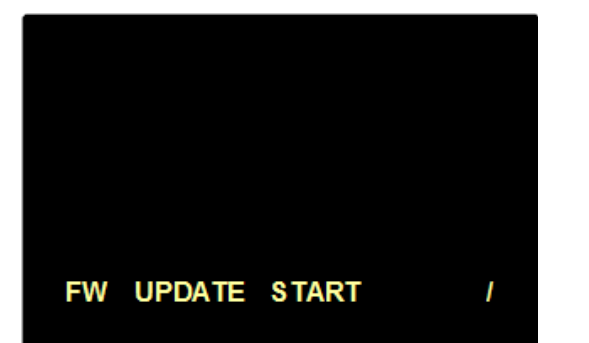

## (步驟三) 更新完成之後,指示燈恆亮綠燈,系統會自動刪除更新檔"FWRSA.BIN".使用者只需重新啟動電源便可正常執行.

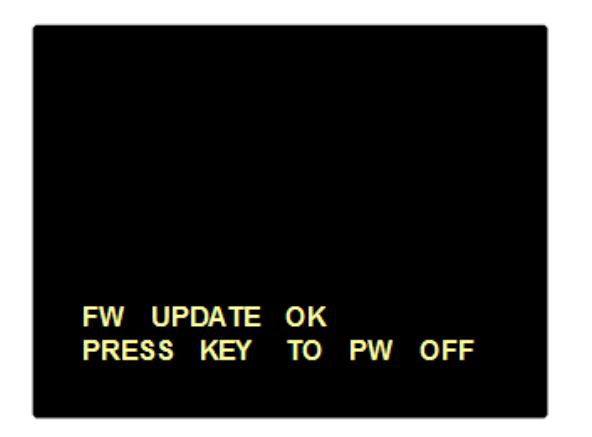

(步驟四) 請再進入行車記錄器之選單中的"韌體版本",確認目前版本已更新為最新版本。

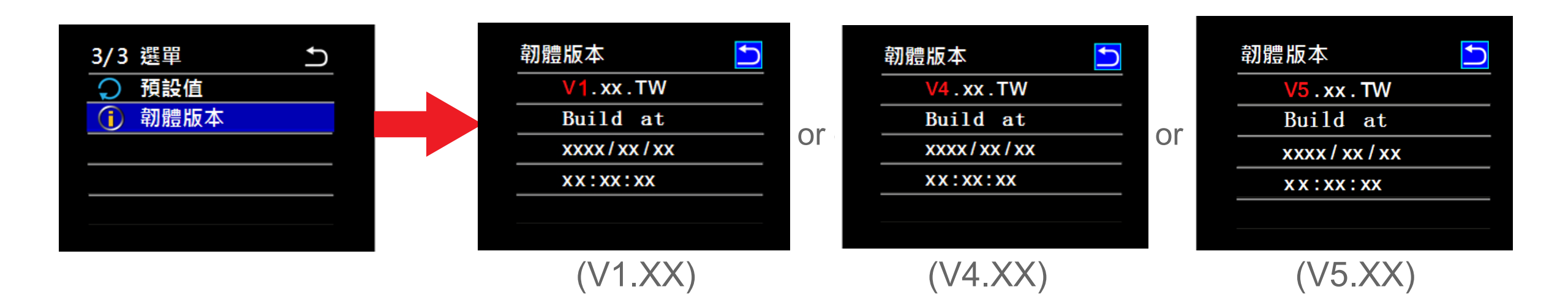